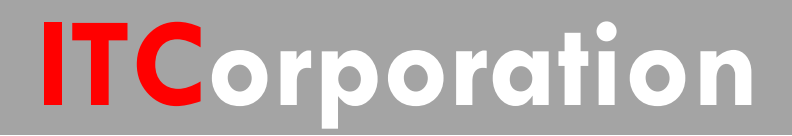

# SecureFirst

Bandwidth Management of Site to Site VPN Traffic (Pre SonicOS 5.8.1 firmware)

KNOWLEDGE DATABASE

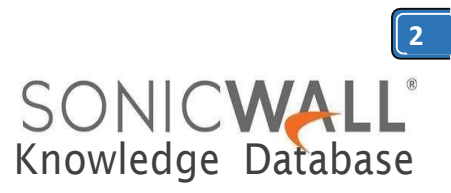

## Bandwidth Management of Site to Site VPN Traffic (Pre SonicOS 5.8.1 firmware)

### **DESCRIPTION:**

SonicOS Enhanced offers an integrated traffic shaping mechanism through its Egress (outbound) and Ingress (inbound) bandwidth management (BWM) interfaces. Outbound BWM can be applied to traffic sourced from Trusted and Public Zones (such as LAN and DMZ) destined to Untrusted and Encrypted Zones (such as WAN and VPN). Inbound BWM can be applied to traffic sourced from Untrusted and Encrypted Zones destined to Trusted and Public Zones.

This scenario based article describes how to configure bandwidth management on a site-tosite VPN Policy. In this scenario, the site-to-site VPN has been configured on both sides and the tunnel is up.

| Sett              | ing                | S                        |            |   |                                 |                           |          |           |
|-------------------|--------------------|--------------------------|------------|---|---------------------------------|---------------------------|----------|-----------|
| 🚱 Ad              | cept               | Cancel                   |            |   |                                 |                           |          |           |
| VPN G             | ilobal             | Settings                 |            |   |                                 |                           |          |           |
| 🗹 Ena<br>Unique I | ible VF<br>Firewal | *N<br>I Identifier: 0017 | - et = 163 |   |                                 |                           |          |           |
| VPN P             | olicie             | 5                        |            |   |                                 |                           |          |           |
| Г                 | #                  | Name                     | Gateway    |   | Destinations                    | Crypto Suite              | Enable   | Configure |
| П                 | 1                  | WAN GroupVPN             |            |   |                                 | ESP: 3DES/HMAC SHA1 (IKE) |          | Ø0±       |
| 1                 | 2                  | WLAN GroupVPN            |            |   |                                 | ESP: 3DES/HMAC SHA1 (IKE) |          | 001       |
|                   | з                  | To Site A                | 2.2.2.2    |   | 192.168.168.0 - 192.168.168.255 | ESP: 3DES/HMAC SHA1 (IKE) | <b>v</b> | Ø×        |
|                   | 4                  | To Main Office           | 3,3.3.3    | 0 | 10.10.10.15 - 10.10.10.15       | ESP: 3DES/HMAC SHA1 (IKE) | 5        |           |

**RESOLUTION:** 

### **Enabling Bandwidth Management Settings on the** WAN Interface | Advancedtab

Note: Once BWM has been enabled on an interface, and a link speed has been defined, traffic traversing that link will be throttled—both inbound and outbound-to the declared values, even if no Access Rules are configured with BWM settings.

BWM configurations begin by enabling BWM on the relevant **WAN** interface, and declaring the interface's available bandwidth in Kbps (Kilobits

per second). This is performed from the **Network** | Interfaces page by selecting the Configure icon for the **WAN** interface, and navigating to the **Advanced** tab:

Figure 1: Network | (WAN) Interface | Advanced Tab

| General                       | Advanced                |                          |
|-------------------------------|-------------------------|--------------------------|
| Advanced Settir               | igs                     |                          |
| ink Speed:                    | Auto N                  | legotiate 👻              |
| Ose Default MA                | C Address: 00:17:       | C5:27:B2:DD              |
| )<br>Override Defau           | It MAC Address:         |                          |
| Enable Multicas               | t Support               |                          |
| Enable 802.1p                 | tagging 1               |                          |
| nterface MTU:                 | 1500                    |                          |
| Eragment non-                 | VPN outbound packets    | larger than this Interfa |
| 🗌 Ignore Do                   | n't Fragment (DF) Bit   |                          |
| Do not send IC Do not send IC | MP Fragmentation Need   | led for outbound pack    |
| andwidth Man                  | agement                 |                          |
| 🗹 Enable Egress (             | Jandwidth Management    |                          |
| Available Inter<br>Kbps):     | rface Egress Bandwidth  | 1500.00000               |
| 🗹 Enable Ingress              | Bandwidth Managemen     | t                        |
| Available Inter               | rface Incress Bandwidth | 1                        |

*Egress and Ingress BWM can be enabled jointly or separately* on WAN interfaces. Different bandwidth values may be entered for outbound and inbound bandwidth to support asymmetric links. Link rates up to 100,000 Kbps (100Mbit) may be declared on Fast Ethernet interfaces, while Gigabit Ethernet interfaces will support link rates up to 1,000,000 Kbps (Gigabit). The speed declared should reflect the actual bandwidth available for the link. Oversubscribing the link (i.e. declaring a value greater than the available bandwidth) is not recommended.

(Kbps):

*Note:* Once BWM has been enabled on an interface, and a link speed has been defined, traffic traversing that link will be throttled—both inbound and outbound—to the declared values, even if no Access Rules are configured with BWM settings.

Once one or both BWM settings are enabled on the WAN interface and the available bandwidth has been declared, a Bandwidth tab will appear on Access Rules. Bandwidth The tab will present either Inbound settings, Outbound settings, or both, depending on what was enabled on the WAN interface:

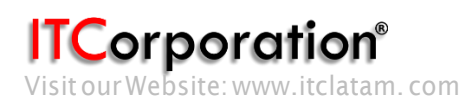

1000.000000

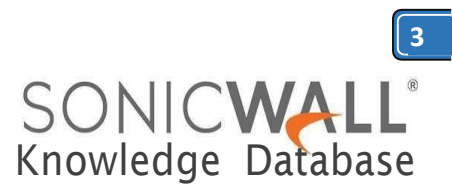

### Bandwidth Management on a Site to Site VPN Policy

When a site to site VPN policy is created, a number of rules are created depending on the zones in the Local Network specified in the VPN Policy. For example, if the Local Networks consist of the LAN & DMZ zones, the following four rules are created:1) LAN | VPN 2) DMZ | VPN 3) VPN | LAN 4) VPN | DMZ.

Bandwidth Management can be configured on these rules depending on the direction of the traffic:

### For traffic initiated from the LAN / DMZ to the VPN Tunnel

- Navigate to the Firewall | Access Rules page
- Select LAN | VPN (or DMZ | VPN as the case may be)
  Click on the edit button on the following auto-
- created VPN rule and configure BWM.

| General         | Advanced                     | QoS            | Ethernet BW |
|-----------------|------------------------------|----------------|-------------|
|                 |                              |                |             |
| Settings        |                              |                |             |
| Action:         | @ Allow @ Deny @             | Discard        |             |
| From Zone:      | LAN                          | ¥              |             |
| To Zone:        | VPN                          | *              |             |
| Src Service:    | Any                          | •              |             |
| Dst Service:    | Any                          | •              |             |
| Source:         | X8 Subnet                    | ¥              |             |
| Destination:    | SiteBVPNNetwork              | ÷              |             |
| Users Allowed:  | All                          | •              |             |
| Schedule:       | Always on                    | •              |             |
| Comment:        | Auto added for outbo         | und VPN - To S |             |
| 🗹 Enable Loggin | ng                           |                |             |
| I Allow Fragme  | nted Packets                 |                |             |
| Enable flow r   | eporting                     |                |             |
| 🗌 Enable packe  | t monitor                    |                |             |
| 🗌 Enable Manaç  | ement *                      |                |             |
| 🔲 Don't invoke  | Single Sign On to Authentica | te Users       |             |
| ady             |                              |                |             |
|                 | OK                           | Cancel         | Help        |

| Enable Outbound B   | andwidth Manager | ment ( 'allow' rules | only) |   |
|---------------------|------------------|----------------------|-------|---|
| Guaranteed Bandw    | idth:            | 40                   | 96 -  |   |
| Maximum Bandwidt    | h:               | 70                   | 96 -  | 3 |
| Bandwidth Priority: |                  | 0 highest 💌          | ]     |   |
| Enable Inbound Bar  | ndwidth Manageme | ent ('allow' rules o | nly)  |   |
| Guaranteed Bandw    | idth:            | 40                   | %     | 3 |
| Maximum Bandwidt    | h:               | 70                   | %     | 3 |
| Bandwidth Priority: |                  | 0 highest 💌          | 1     |   |

In the above access rule, any traffic from the LAN (Trusted) Zone's LAN Subnets destined to the remote VPN subnet (Encrypted) will be guaranteed 40% of the declared bandwidth (40% of 1500Kbps = 600Kbps), but it will not be permitted to exceed 70% (70% of 1500 Kbps = 1050 Kbps).

Add

Close

Help

Here is a BWM usage status when a file is being downloaded from a remote site FTP Server ovre VPN.

|     | Dashboard                             | Frewall /                              |                    |             |             |        |           |          |       | -                                                                   |       | -          |
|-----|---------------------------------------|----------------------------------------|--------------------|-------------|-------------|--------|-----------|----------|-------|---------------------------------------------------------------------|-------|------------|
|     | System<br>Network                     | Access Rules                           |                    |             |             |        |           |          |       | Bandwidth Management<br>Ethernet Bandwidth Manage                   | ment: |            |
|     | 3G/Modern                             | Restore Defaults                       |                    |             |             |        |           |          |       | Outbound Parameters:<br>guaranteed = 40.000 %                       |       |            |
| ę   | SonicPoint<br>Firewal<br>Access Rules | Access Rules (LAN > VPN)               |                    |             |             |        |           |          |       | maxmum = 70.000 %<br>priority = 0<br>usage = 3.515 %<br>dropped = 0 |       |            |
|     | App Rules<br>App Control Advanced     | View Style: C All Rules                | Matrix             | C Drop-dov  | vn Baxes    |        |           |          |       | Inbound Parameters:<br>guaranteed = 40.000 %<br>maximum = 70.000 %  |       |            |
|     | Match Objects<br>Action Objects       | Add.                                   | Destination        | Src Service | Dst Service | Action | Users Flo | w Packet | Comme | usage = 69.000 %<br>dropped = 0                                     |       | a Defaults |
|     | Address Objects<br>Service Objects    | I 1 X0 Subnet                          | SiteBVPNNetwork    | Any         | Any         | Allow  | Al        |          | 29    | 0                                                                   |       | 00         |
|     | Email Addr Objects                    | E 2 2 X0 Subnet                        | 10.10.10.15        | Any         | Any         | Alow   | Al        |          | ø     | 0                                                                   |       | 00         |
| 100 | Firewall Settings<br>DPI-SSI.         | III 3 3 WAN<br>RemoteAcces<br>Networks | s VPN DHCP Clients | Any         | Any         | Alow   | AI        |          | ø     |                                                                     |       | 00         |

# For traffic initiated from the other side of the VPN Tunnel

- Navigate to the Firewall | Access Rules
- Select VPN |LAN
- Click on the edit button on the following auto-created VPN rule and configure BWM.

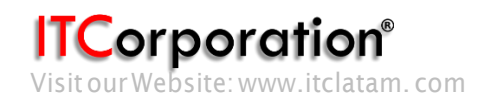

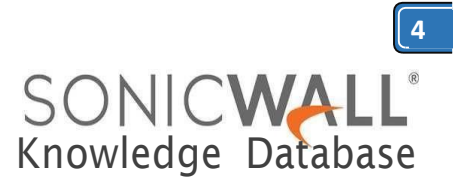

|                                                                                                    | Advanced                                                                                                    | 000                                                                                                    | Emerier                                                             | BW         |
|----------------------------------------------------------------------------------------------------|----------------------------------------------------------------------------------------------------|----------------------------------------------------------------------------------------------------|---------------------------------------------------------------------|------------|
|                                                                                                    |                                                                                                    |                                                                                                    |                                                                     |            |
| Settings                                                                                                    |                                                                                                    |                                                                                                    |                                                                     |            |
| Action:                                                                                                    | @ Alow @ De                                                                                                    | ny 🐔 Discard                                                                                                    |                                                                     |            |
| From Zone:                                                                                                    | VPN                                                                                                    |                                                                                                    | 2                                                                   |            |
| To Zone:                                                                                                    | LAN                                                                                                    |                                                                                                    | -                                                                   |            |
| Src Service:                                                                                                    | Any                                                                                                    |                                                                                                    | •                                                                   |            |
| Dst Service:                                                                                                    | Any                                                                                                    |                                                                                                    | -                                                                   |            |
| Source:                                                                                                    | SiteBVPNNetw                                                                                                    | ork                                                                                                    | -                                                                   |            |
| Destination:                                                                                                    | X0 Subnet                                                                                                    |                                                                                                    | -                                                                   |            |
| Users Allowed:                                                                                                    | All                                                                                                    |                                                                                                    | •                                                                   |            |
| Schedule:                                                                                                    | Always on                                                                                                    | 1                                                                                                    | •                                                                   |            |
| Comment:                                                                                                    | Auto added for i                                                                                                    | nbound VPN - To S                                                                                                    | Site                                                                |            |
| 🗹 Enable Loggin                                                                                                    | 9                                                                                                    |                                                                                                    |                                                                     |            |
| Allow Fragmer                                                                                                    | nted Packets                                                                                                    |                                                                                                    |                                                                     |            |
| Enable flow re                                                                                                    | eporting                                                                                                    |                                                                                                    |                                                                     |            |
|                                                                                                    |                                                                                                    |                                                                                                    |                                                                     |            |
| 🗆 Enable packet                                                                                                    | monitor                                                                                                    |                                                                                                    |                                                                     |            |
| Enable packet     Enable Magaze                                                                                                    | : monitor                                                                                                    |                                                                                                    |                                                                     |            |
| Enable packet     Enable Manage                                                                                                    | : monitor<br>ement                                                                                                    |                                                                                                    |                                                                     |            |
| Enable packet     Enable Manage     Don't invoke S                                                                                                    | : monitor<br>ement<br>Single Sign On to Auth                                                                                                    | enticate Users                                                                                                    |                                                                     |            |
| Enable packet     Enable Manage     Don't invoke S  dy                                                                                                    | : monitor<br>ement <sup>*</sup><br>Single Sign On to Auth                                                                                                    | enticate Users                                                                                                    |                                                                     |            |
| Enable packet     Enable Manage     Don't invoke S                                                                                                    | monitor<br>ement <sup>•</sup><br>Single Sign On to Auth                                                                                                    | enticate Users                                                                                                    |                                                                     |            |
| Enable packet     Enable Manage     Don't Invoke S                                                                                                    | : monitor<br>ement <sup>•</sup><br>Single Sign On to Auth                                                                                                    | enticate Users<br>OK Cano                                                                                                    | cel He                                                              | lp         |
| Enable packet     Enable Manag     Don't invoke \$  dy      General                                                                                                    | : monitor<br>ement <sup>•</sup><br>Single Sign On to Auth                                                                                                    | OK Can                                                                                                    | cel He                                                              | lp<br>3WI  |
| Enable packet Enable Manag Don't invoke S dy General                                                                                                    | : monitor<br>ement <sup>•</sup><br>Single Sign On to Auth<br>Advanced                                                                                                    | OK Cano                                                                                                    | cel He<br>Ethernet 8                                                | lp<br>3WI  |
| Enable packet     Enable Manag     Don't Invoke S  dy  General                                                                                                    | monitor<br>ement<br>Single Sign On to Auth<br>Advanced<br>th Management                                                                                                    | OK Cano<br>QoS                                                                                                    | cel He<br>Ethernet 8                                                | lp<br>3WI  |
| Enable packet     Enable Manag     Don't invoke S  dy      General hernet Bandwidt                                                                                                    | monitor<br>ement <sup>•</sup><br>Single Sign On to Auth<br>Advanced<br>th Management                                                                                                    | OK Can                                                                                                    | cel He<br>Ethernet B                                                | lp<br>3VVI |
| Enable packet Enable Manag Don't invoke \$ dy General hernet Bandwidt Enable Outboun                                                                                                    | monitor<br>ement <sup>1</sup><br>Single Sign On to Auth<br>Advanced<br>th Management<br>d Bandwidth Managem                                                                                    | OK Cano<br>OK Cano<br>QoS<br>nent ( 'allow' rules only                                                                                            | cel He<br>Ethernet B                                                | lp<br>3VVI |
| Enable packet  Enable Manag  Don't invoke {  dy  General  Fernet Bandwidt  Enable Outboun  Guaranteed Ban                                                                                                    | monitor<br>ement <sup>1</sup><br>Single Sign On to Auth<br>Advanced<br>th Management<br>d Bandwidth Managem<br>dwidth:                                                                         | OK Can<br>OK Can<br>QoS<br>nent ( 'allow' rules only<br>40                                                                                        | Ethernet E                                                          | lp<br>3WI  |
| Enable packet  Enable Manag  Don't invoke §  dy  General  Fernet Bandwidt  Enable Outboun  Guaranteed Ban  Maximum Bandw                                                                                                    | monitor<br>ement <sup>1</sup><br>Single Sign On to Auth<br>Advanced<br>th Management<br>d Bandwidth Managerr<br>dwidth:<br>ridth:                                                              | OK Cano<br>OK Cano<br>QoS<br>nent ( 'allow' rules only<br>40<br>70                                                                                | cel He<br>Ethernet 8                                                | lp<br>3VVI |
| Enable packet  Enable Manag  Don't invoke §  dy  General  Fernet Bandwidth  Enable Outboun  Guaranteed Ban  Maximum Bandwidth Priori                                                                                                    | monitor<br>ement<br>Single Sign On to Auth<br>Advanced<br>Management<br>d Bandwidth Managem<br>dwidth:<br>adth:<br>ty:                                                                         | OK Can<br>OK Can<br>QoS<br>nent ( 'allow' rules only<br>40<br>70<br>0 highest                                                                     | cel He<br>Ethernet £                                                | lp<br>3VVI |
| Enable packet  Enable Manag  Don't invoke §  dy  General  Fernet Bandwidt  Enable Outboun Guaranteed Ban Maximum Bandw Bandwidth Priori  Enable Inbound                                                                                                    | monitor<br>ement <sup>1</sup><br>Single Sign On to Auth<br>Advanced<br>Advanced<br>th Management<br>d Bandwidth Manageme<br>dwidth:<br>ridth:<br>ty:<br>Bandwidth Manageme                     | enticate Users<br>OK Cano<br>QoS<br>nent ( 'allow' rules only<br>40<br>70<br>0 highest •<br>nt ( 'allow' rules only)                              | cel He<br>Ethernet B                                                | lp<br>3VVI |
| Enable packet  Enable Manag  Don't invoke §  dy  General  Fernet Bandwidth  Enable Outboun  Guaranteed Ban  Maximum Bandwidth Priori  Enable Inbound  Guaranteed Ban                                                                                                    | monitor<br>ement<br>Single Sign On to Auth<br>Advanced<br>Management<br>d Bandwidth Management<br>dwidth:<br>high:<br>ty:<br>Bandwidth Management<br>dwidth:                                   | enticate Users<br>OK Cano<br>QoS<br>nent ( 'allow' rules only<br>40<br>70<br>0 highest T<br>nt ( 'allow' rules only)<br>40                        | cel He<br>Ethernet 0<br>)<br>% ▼<br>% ▼                             | Ip<br>BWVI |
| Enable packet  Enable Manag  Don't invoke §  dy  General  Fernet Bandwidt  Enable Outboun Guaranteed Ban Maximum Bandw Bandwidth Priori  Enable Inbound Guaranteed Ban Maximum Bandw                                                                                                    | monitor<br>ement<br>Single Sign On to Auth<br>Advanced<br>Management<br>d Bandwidth Managerre<br>dwidth:<br>http:<br>Bandwidth Managerre<br>dwidth:<br>http:                                   | enticate Users<br>OK Cano<br>QoS<br>ent ( 'allow' rules only<br>40<br>70<br>0 highest •<br>ent ( 'allow' rules only)<br>40<br>70                  | cel He<br>Ethernet B                                                | 1p<br>3VVI |
| Enable packet  Enable Manag  Don't invoke §  dy  General  Fernet Bandwidth  Enable Outboun  Guaranteed Ban  Maximum Bandwidth Priori  Enable Inbound  Guaranteed Ban  Maximum Bandw  Bandwidth Priori  Antipication  Bandwidth Priori  Bandwidth Priori  Bandwidth Priori  Comparison  Comparison  C | monitor<br>ement<br>Single Sign On to Auth<br>Single Sign On to Auth<br>Advanced<br>Advanced<br>Management<br>dwidth:<br>dwidth:<br>dwidth:<br>dwidth:<br>dwidth:<br>dwidth:<br>dwidth:<br>ty: | enticate Users<br>OK Cano<br>QoS<br>nent ( 'allow' rules only<br>40<br>70<br>0 highest<br>140<br>70<br>10 highest<br>140<br>70<br>10 highest<br>1 | cel     He       Ethernet 6       )       %       %       %       % | lp<br>3WI  |
| Enable packet  Enable Manag  Don't invoke §  dy  General  Fernet Bandwidth  Enable Outboun  Guaranteed Ban  Maximum Bandwidth Priori  Enable Inbound I  Guaranteed Ban Maximum Bandw  Bandwidth Priori  Z Enable Inbound I  Guaranteed Ban  Maximum Bandw  Bandwidth Priori  Z Enable Inbound I  Guaranteed Ban  Maximum Bandw  Bandwidth Priori  Z Enable Inbound I  Guaranteed Ban  Maximum Bandw  Bandwidth Priori                                                                                                    | monitor<br>ement<br>Single Sign On to Auth<br>Advanced<br>Management<br>dwidth:<br>didth:<br>ty:<br>Bandwidth Manageme<br>dwidth:<br>idth:<br>ty:                                              | enticate Users<br>OK Can<br>QoS<br>ent ( 'allow' rules only<br>40<br>70<br>0 highest<br>70<br>70<br>70<br>0 highest<br>70<br>70                   | cel He<br>Ethernet E<br>)<br>96 ▼<br>96 ▼<br>96 ▼                   | lp<br>3VVI |

Add Close Help

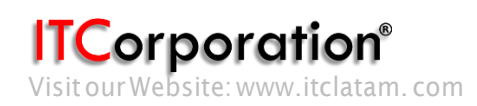

Calle 140 #11-45. Bogotá D.C. Colombia +57 1 368 0290 / +57 3184914652 sales@itclatam.com / tss@itclatam.com REV 1.01